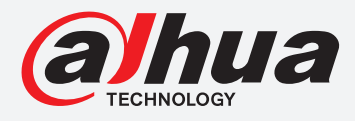

# **TIOC HOW TO GUIDE**

How to trigger an e-mail when an event has occurred

For a Camera-only System

The following guide enables you to trigger an e-mail when an event has occurred on *Wiz Sense* (Series 3) and *Wiz Mind* (Series 5 & 7) camera-only systems.

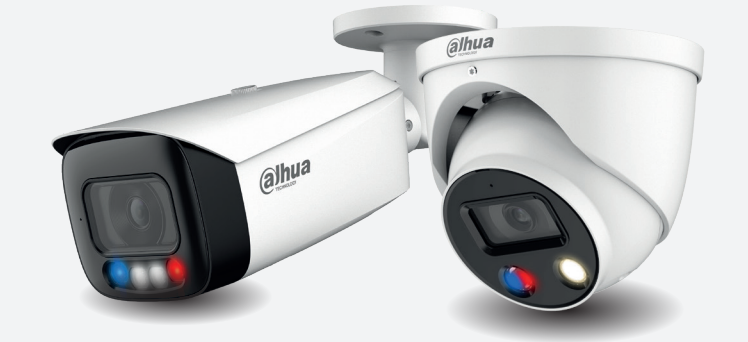

Examples HFW3549T1-AS-PV

HDW5241TM-ASE

HFW5242H-ZE

HDBW7442H-Z

#### Series

DH-IPC-HF/HFW/HDW/HDBW3X4X Series

DH-IPC-HF/HFW/HDW/HDBW5X4X Series

DH-IPC-HF/HFW/HDW/HDBW7X4X Series

**System Version:** V2.800.00AD000.0.R **Build Date:** 2020-07-29

**NB:** The firmware version is based on the latest version when this document was created and may slightly differ from future versions, however this will not affect any of the functionality.

## TIOC HOW TO GUIDE | How to trigger an e-mail when an event has occurred

Step 1: Connect to your email.

Log in to the camera, go to **Setting** > **Network** > **SMTP (Email)**. Then complete the settings based on your email service and *click* **Test** until it shows it has successfully connected.

Then, *click* **Save** to save your settings.

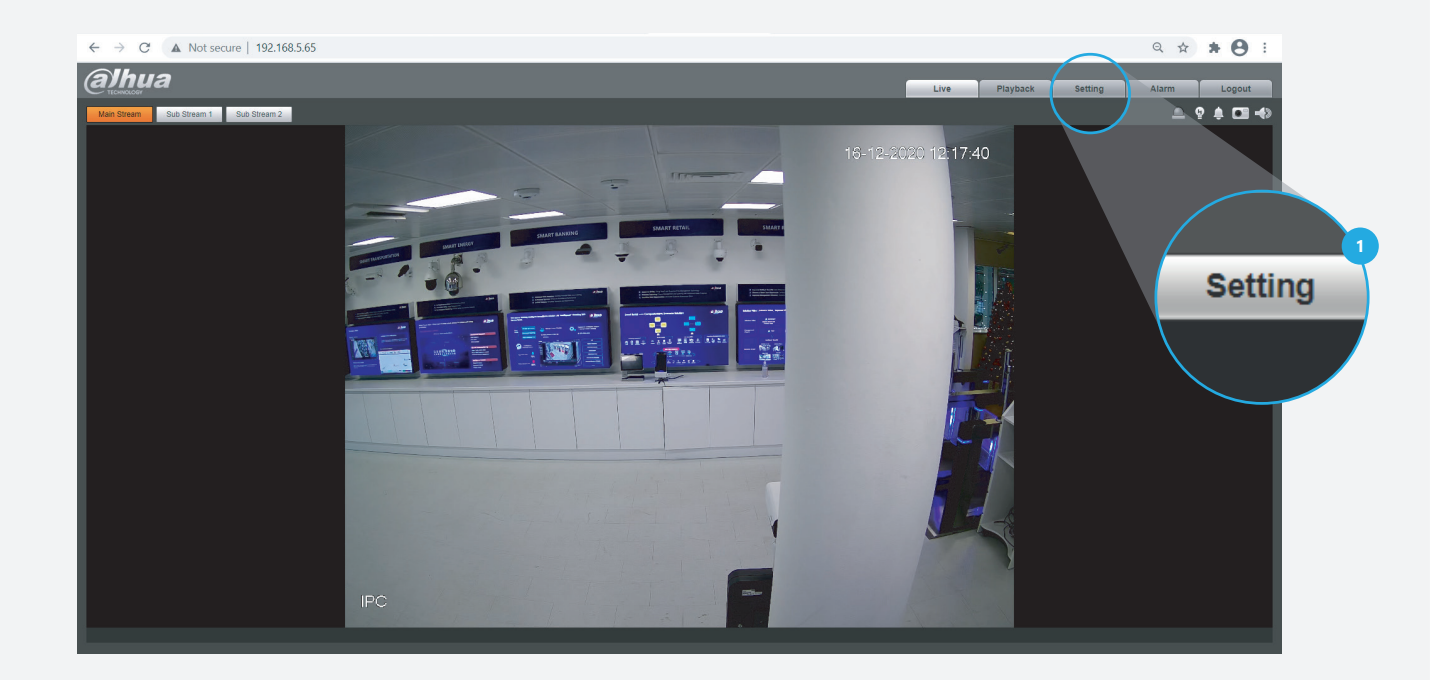

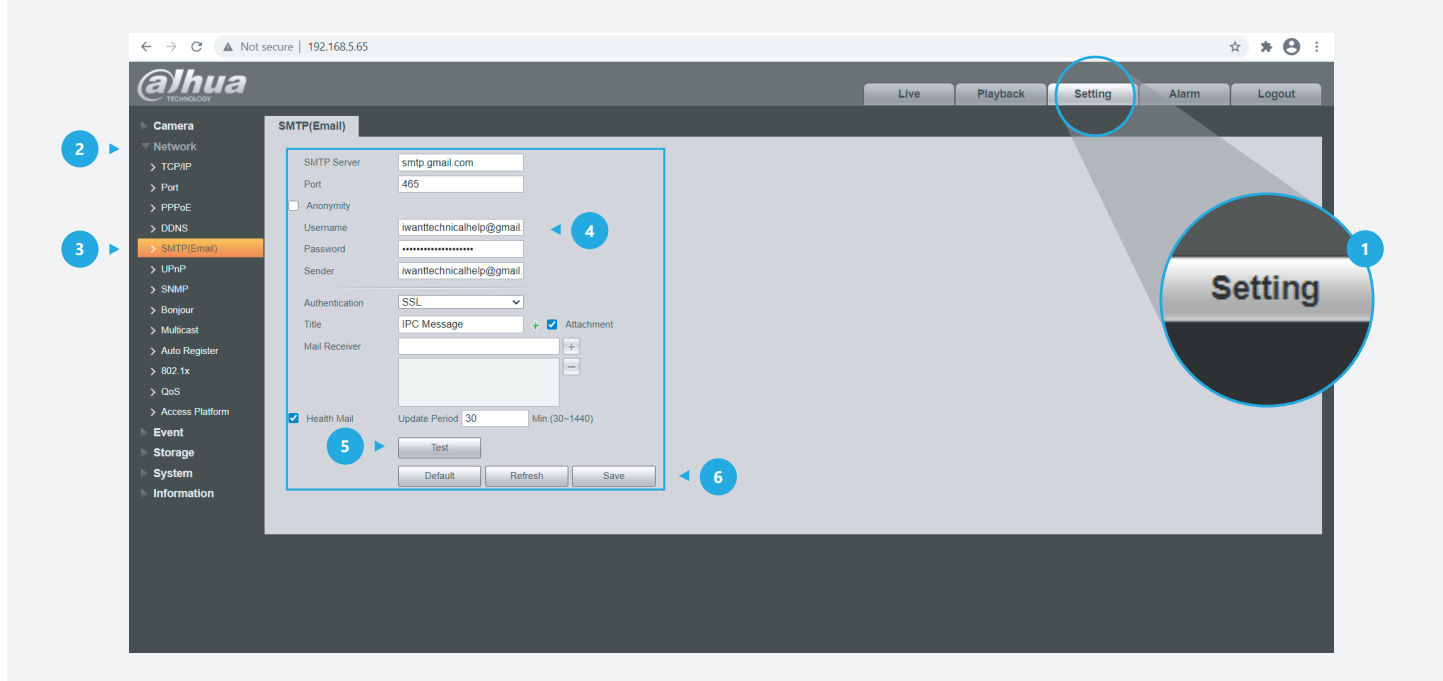

### **TIOC HOW TO GUIDE** | How to trigger an e-mail when an event has occurred

Note: Details for Email settings.

**Firstly**, you need to prepare two email addresses – one for sending alarms and one for receiving alarms.

**Secondly**, you need to search and find the name and port of the email address for sending email.

| Examples           |                                        |  |
|--------------------|----------------------------------------|--|
| send@dahua.com     | receive@dahua.com                      |  |
| Gmail SMTP server: | smtp.gmail.com                         |  |
| Gmail Port:        | Port for SSL: 465<br>Port for TLS: 587 |  |

#### Here is a summary:

| Settings       | Description                                                        | Example           |
|----------------|--------------------------------------------------------------------|-------------------|
| SMTP Server    | SMTP server address (Sender)                                       | smtp.gmail.com    |
| Port           | The port number of the SMTP Server (Sender)                        | 465               |
| Username       | The account of SMTP server (Sender)                                | send@gmail.com    |
| Password       | The password of SMTP server (Sender)                               | send@gmail.com    |
| Sender         | The server email address<br>(Sender and normally same as Username) | send@gmail.com    |
| Authentication | Method of authentication: SSL or TLS                               | SSL               |
| Title          | The subject of the email                                           | IPC Message       |
| Mail Receiver  | The email address you want to receive information                  | receive@dahua.com |

**For details and reference:** *https://support.google.com/mail/answer/7126229?hl=en-GB* **Note:** You may need to adjust your settings to avoid emails ending up in your spam folder.

#### TIOC HOW TO GUIDE | How to trigger an e-mail when an event has occurred

Step 2: Activate corresponding functions in each interface.

Here is an example for IVS function: Go to Setting > Event > IVS, check at least one rule has been activated like this  $\frac{2}{2}$  to  $\frac{1}{10}$  on the top right corner. *Click* **Draw rule** on the left side, and use the mouse to draw a line or shape for the target on the scene, and set the parameter accordingly.

Then, *click* **Save** to save your settings.

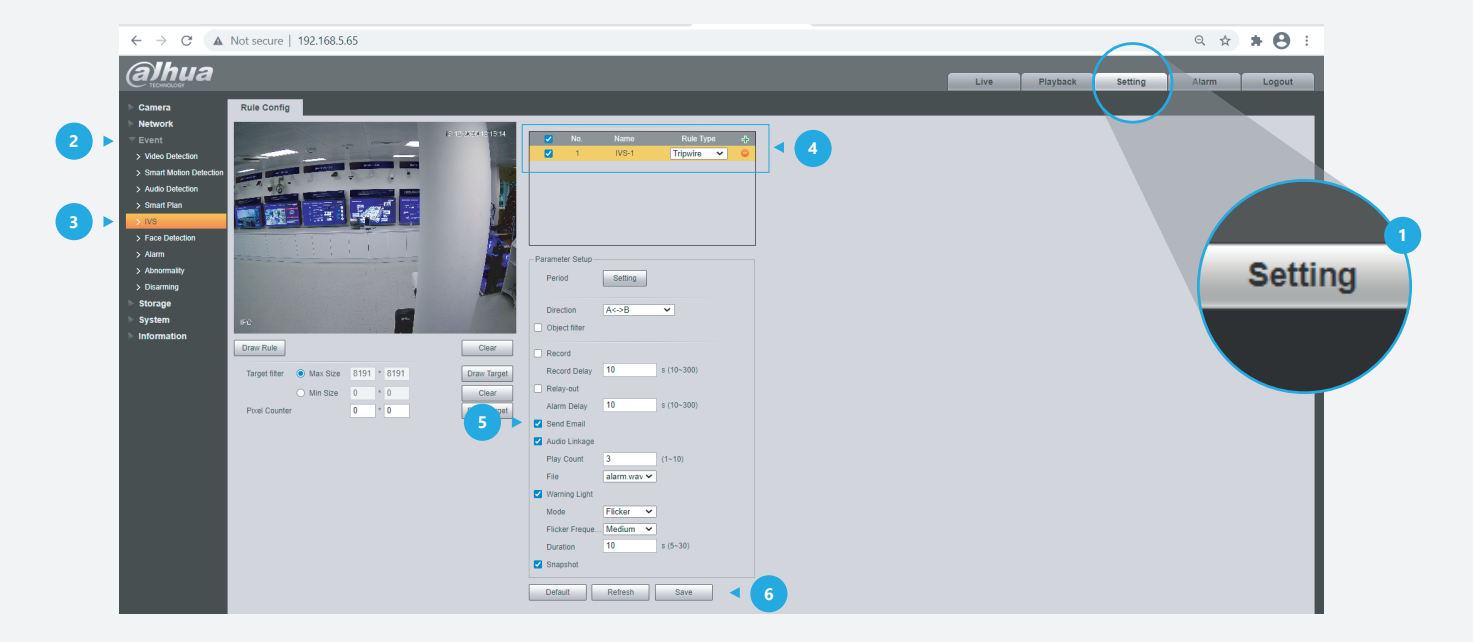

Step 3: Check the email.

If an alarm has been activated you will receive an email with the event snapshot attached - when it started and when it ended. The following logs are an example.

| Alarm Event: Tripwire                                  | Alarm Event: Tripwire end                            |
|--------------------------------------------------------|------------------------------------------------------|
| Alarm Input Channel: 1                                 | Alarm Input Channel: 1                               |
| Alarm Start Time (D/M/Y H:M:S):<br>17/12/2020 09:51:40 | Alarm StopTime (D/M/Y H:M:S):<br>17/12/2020 09:55:00 |
| Alarm Device Name: 6F05                                | Alarm Device Name: 6F05                              |
| Alarm Name: IVS-1                                      | Alarm Name: IVS-1                                    |
| IP Address: 192.168.5.65                               | IP Address: 192.168.5.65                             |

\*Design and specifications are subject to change without notice.

DAHUA UK & IRELAND Quantum, 60 Norden Road, Maidenhead, Berkshire SL6 4AY Tel: +44 (0) 1628 613 500 sales.UK@dahuatech.com support.UK@dahuatech.com

If you still encounter problems operating your Dahua device, please call +44 (0)1628 613 500